| La somme                                                                                  |                                                                                                    | Une formule commence toujours par le signe =            |                          | B5 × = somme(B2:B4)                                                                                                    |                  |
|-------------------------------------------------------------------------------------------|----------------------------------------------------------------------------------------------------|---------------------------------------------------------|--------------------------|----------------------------------------------------------------------------------------------------|------------------|
| 1                                                                                         | Cliquer s<br>placer la                                                                                                    | sur la cellule où l'on s<br>formule <i>(Exemple : l</i> | ouhaite<br>3 <i>5)</i> . | A B<br>1<br>2                                                                                                    | 12               |
| +                                                                                         | La cellul                                                                                                    | e est sélectionnée.                                     |                          | 3<br>4<br>5 =somme(B2:1                                                                                                    | 8<br>15<br>34)   |
| 2                                                                                         | Taper dans la cellule <b>=somme(</b> , puis à l'aide de la souris, sélectionner les cellules contenant<br>les valeurs à additionner, et pour finir fermer la parenthèse en tapant). |                                                         |                          |                                                                                                    |                  |
| +                                                                                         | La cellule contient une formule du genre <b>=somme(B2:B4)</b><br>Les cellules B2, B3 et B4 contiennent les valeurs à additionner.                                                   |                                                         |                          |                                                                                                    |                  |
| 3                                                                                         | Valider la<br>"Entrée"                                                                                                    | a formule en tapant s                                   | ur la touche             | Feuil1 A B 1                                                                                                    |                  |
|                                                                                           | Le résult<br>cellule B                                                                                                    | tat de l'opération s'a <u>f</u><br>5.                   | fiche dans la            | 2 1<br>3 4 1<br>5 3                                                                                                    | 2<br>8<br>5<br>5 |
| La multiplication Une formule commence toujours par le signe =                            |                                                                                                    |                                                         |                          |                                                                                                    |                  |
| 1                                                                                         | Cliquer sur la cellule où l'on souhaite placer la formule <i>(Exemple : C2)</i> .                                                                                                   |                                                         |                          | B2 <b>X √</b> =A2*B2                                                                                                    |                  |
| +                                                                                         | La cellule est sélectionnée.                                                                                                    |                                                         |                          | A B<br>1<br>2 25 10 = A2*<br>3                                                                                                    | B2               |
| 2                                                                                         | Pour multiplier le contenu de la cellule A2 par celui de la cellule B2, taper dans la cellule C2 :<br>=A2*B2                                                                        |                                                         |                          |                                                                                                    |                  |
| +                                                                                         | La cellule C2 contient la formule précédemment tapée<br>Les cellules A2 et B2 contiennent les valeurs à multiplier.                                                                 |                                                         |                          |                                                                                                    |                  |
| 3                                                                                         | Valider la formule en tapant sur la touche<br>"Entrée".                                                                                                    |                                                         |                          | E2 E2 E2 CONTRACTOR CONTRACTOR CONTRACT | C                |
| Le résultat de l'opération s'affiche dans la cellule C2.                                  |                                                                                                    |                                                         |                          | 1         2         25         10           3         3         3         3         3                                                                                                    | 250              |
| NOM :       Classe :         Prénom :       La somme et la multiplication dans un tableur |                                                                                                    |                                                         |                          |                                                                                                    |                  |
| TECHNOLOGIE DE L'INFORMATION<br>Tableur-GrapheurN°                                        |                                                                                                    |                                                         |                          |                                                                                                    |                  |